## Пропала языковая панель Windows XP

1. Пуск —> Панель управления —> Язык и региональные стандарты —> Языки —> Подробнее —> Параметры —> Языковая панель

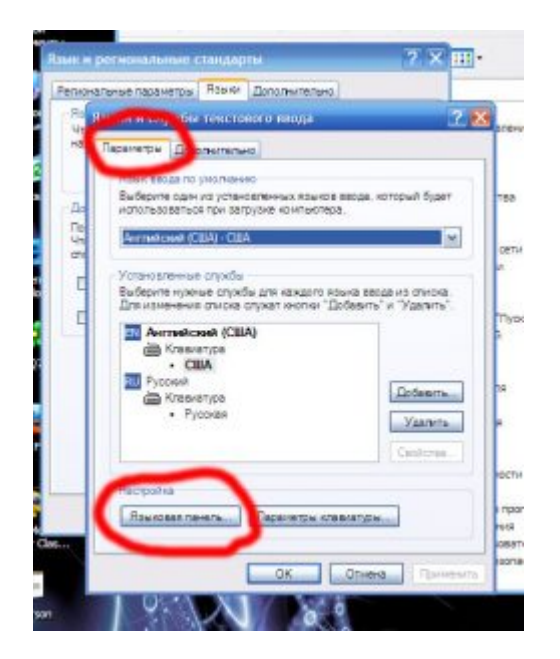

(отображать языковую панель) если она еще не включена и нажмите ОК

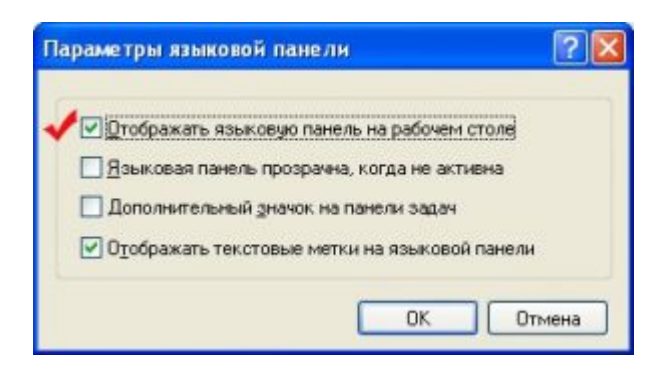

Дополнительно. Нижняя галочка должна быть выключена.

| Азыки и службы текстового ввода                                                                                                    | × |
|----------------------------------------------------------------------------------------------------|---|
| Параметры Дополнительно                                                                                                    |   |
| Конфигурация совнаестиности                                                                                                    |   |
| Включить поддержку текстовых служб для есех программ                                                                                                    |   |
| Встановите этот физикок для включения поддержки<br>дополнительных текстовых олужб в программе "Блокнот" и<br>других програмикок, не поддерживающих располнавание речи,<br>рукописного текста или других дополнительных олужб ввода. |   |
| Настройка системы                                                                                                    |   |
| Выключить дополнительные текстовые службы                                                                                                    |   |
| Чстановите этот физики, и ре выключения поддержки<br>дополнительных текстовых служб для вск программ.<br>Не реконевидуятся для языков восточной Азик, поскольку<br>языковая панель будет закрыта.                                   |   |
|                                                                                                    |   |
|                                                                                                    |   |
|                                                                                                    |   |
|                                                                                                    |   |
|                                                                                                    |   |
| ОК. Отмена Предения                                                                                                    |   |

Если она там есть, уберите ее и нажмите ОК.

Если процесса ctfmon не видно, тогда идем в папку C:\Windows\System32 ищем файл ctfmon и запускаем его.

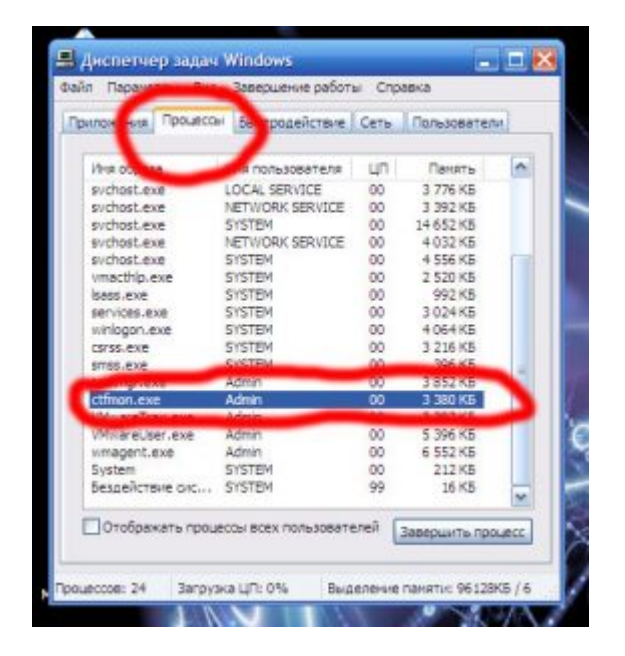

Если такого файла там нет, значит скачиваем его отсюда: <u>ctfmon.exe</u>, помещаем его в папку C:\Windows\System32 и запускаем.

2. После этого повторяем шаг 1 и перезагружаем комп, языковая панель должна появиться.

3. Скачиваем этот файл: panel.reg и запускаем. Этот файл

вносит изменения в реестр чтобы вернуть языковую панель. Если антивирус начинает ругаться — посылайте его куда подальше.

4. Если все предыдущие шаги не помогли — поставьте себе программу <u>Punto Switcher</u>. Она и языковую панель показывает, и языки переключает, и даже автоматическое переключение поддерживает, если надо.